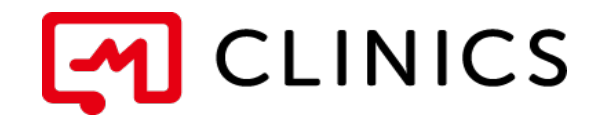

# アプリ予約マニュアル iOS / Android 共通

バージョン 2.0: 2022年11月1日 改訂版

何かご不明点がございましたら、 こちらの電話番号までお気軽にご連絡下さい。 株式会社メドレー 患者様ご相談窓口 0120-13-1540 営業時間: 平日9時~18時(年末年始を除く)

Copyright © Medley, Inc. All rights reserved.

### 01 アプリのインストール

1 インストール

#### 02 アカウント登録

アカウントの登録※電話番号で新規登録する場合
アカウントの登録※dアカウントで新規登録する場合

#### 03 病院・診療所を探す

1 再診コード/QRコードをお持ちの方

**2** 再診コード/QRコードをお持ちでない方

#### 04 予約する

#### 1 診察予約

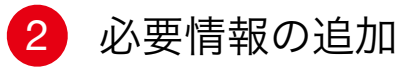

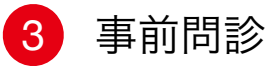

#### 05 予約の確定

1 診察予約の確定

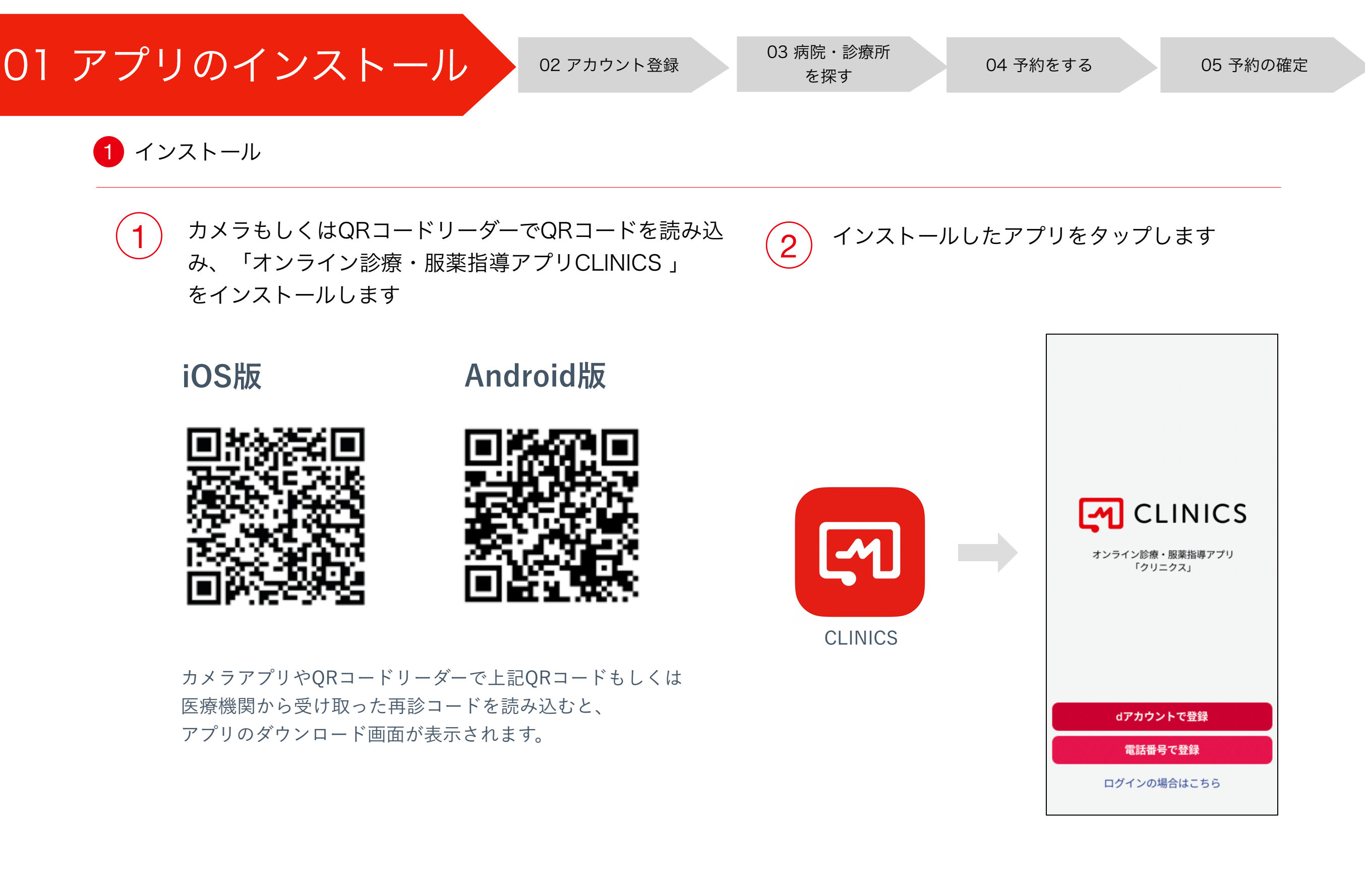

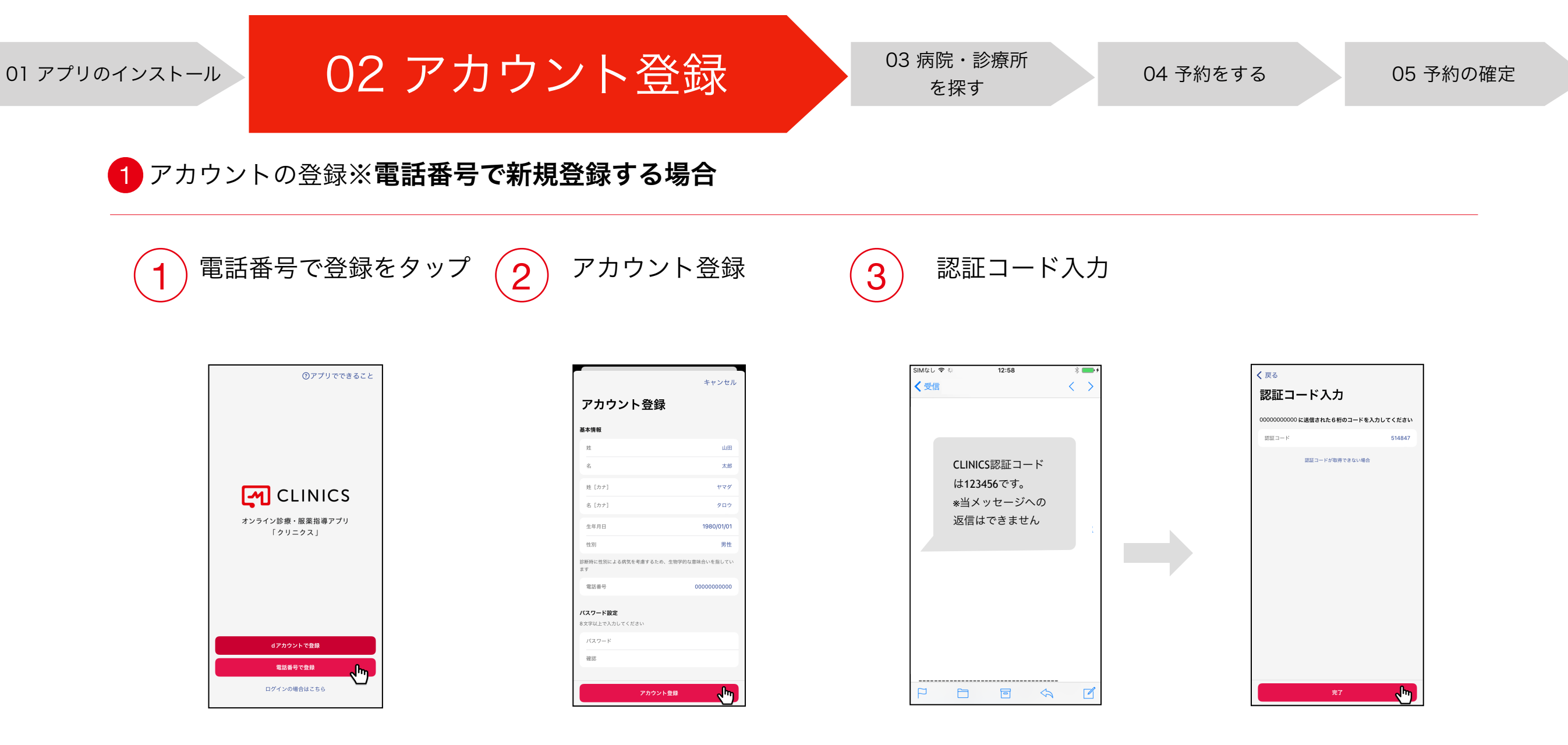

\*過去にCLINICSアカウントを作成 している場合は、「ログインの場合は こちら」をタップしてください。 \*アカウント情報を入力します。 電話番号は半角数字で、ハイフンや 空白を入れずに詰めて入力します。 \*登録した電話番号にSMSで認証コード(6桁の数字) が届くので入力し、「完了」をタップすると登録完了です。

\*認証コードが届かない場合は、「認証コードが確認できない場合」 より「電話で認証コードを確認」を選択すると、入力した電話番号 宛に自動音声の電話がかかってきますので、読み上げられる数字6 桁の認証コードをご確認ください。

1. 「電話番号が既に会員登録済みです。既存アカウントでログインしてください。」 というエラーが表示された場合は、ログイン画面よりログインしてください。

03 病院·診療所 02 アカウント登録 01 アプリのインストール 04 予約をする 05 予約の確定 を探す 2 アカウントの登録※dアカウントで新規登録する場合 dアカウントで登録 dアカウントログイン画面で dアカウントの サービス連携に同意 2 3 をタップ dアカウントのIDを入力 パスワードを入力 ⑦アプリでできること サービス連携の同意 <u>不正ログインの被害を防ぐ</u> 今すぐできるセキュリティ対策はこちら <u>不正ログインの被害を防ぐ</u> 今すぐできるセキュリティ対策はこちら サービス名 ログイン ログイン লে 提供事業者 dアカウントのID 下記の情報が、ドコモから上記の提供事業者に提供され 「<u>dアカウント設定」</u>アプリを使うとTouch IDまたはFace Dでログインできます。 | パスワード(半角英数記号8~20桁) ッ。 提供する情報は、上記のサービスのプライバシーポリシーに 従います。 CLINICS パスワードを表示する 上記のサービスのプライバシーポリシdアカウントのID オンライン診療・服薬指導アプリ プロフィール情報 + M< 「クリニクス」 2 次回以降 トヤにつき同音したものとし、同音を省略する <u>バスワードをお忘れの方</u> ✓次回ログインからIDの入力を省略  $\overline{\mathbf{v}}$ ማ 別のdアカウントでログイン IDをお忘れの方 dアカウントを発行する x田以降、ニックネーム、dポイント情報、利用庫 dアカウントとは? 「同意する」を選択すると、上記のサービスヘドコモに登録されたおW + 説明を見る ご利用上の注意 + 説明を見る /ご注意事項 ご利用にあたっ ログインの場合はこちら

5 情報を入力し、 アカウント登録をタップ 6 登録した電話番号にSMSで認証コード(6桁の数字) が届くので入力し「完了」をタップすると登録完了です

| キャンセル<br>アカウント登録<br>基本報題                 | *電話番号は半角数字で、<br>ハイフンや空白を入れずに<br>詰めて入力します。 | SMACL ♥ € 12:58 * ● +<br>< | く戻る<br>認証コード入力<br>000000000000000000000000000000000000 | 「電話番号が既に会員<br>登録済みです。既存アカ<br>ウントでログインしてく<br>ださい。」というエラー<br>が表示された場合は、ロ<br>グイン画面よりログイン |
|------------------------------------------|-------------------------------------------|----------------------------|--------------------------------------------------------|---------------------------------------------------------------------------------------|
| /スワード設定<br>8文学以上で入力してください<br>/スワード<br>確認 |                                           |                            |                                                        | してください。                                                                               |
| アカウント登録                                  |                                           |                            | <u>87</u>                                              |                                                                                       |

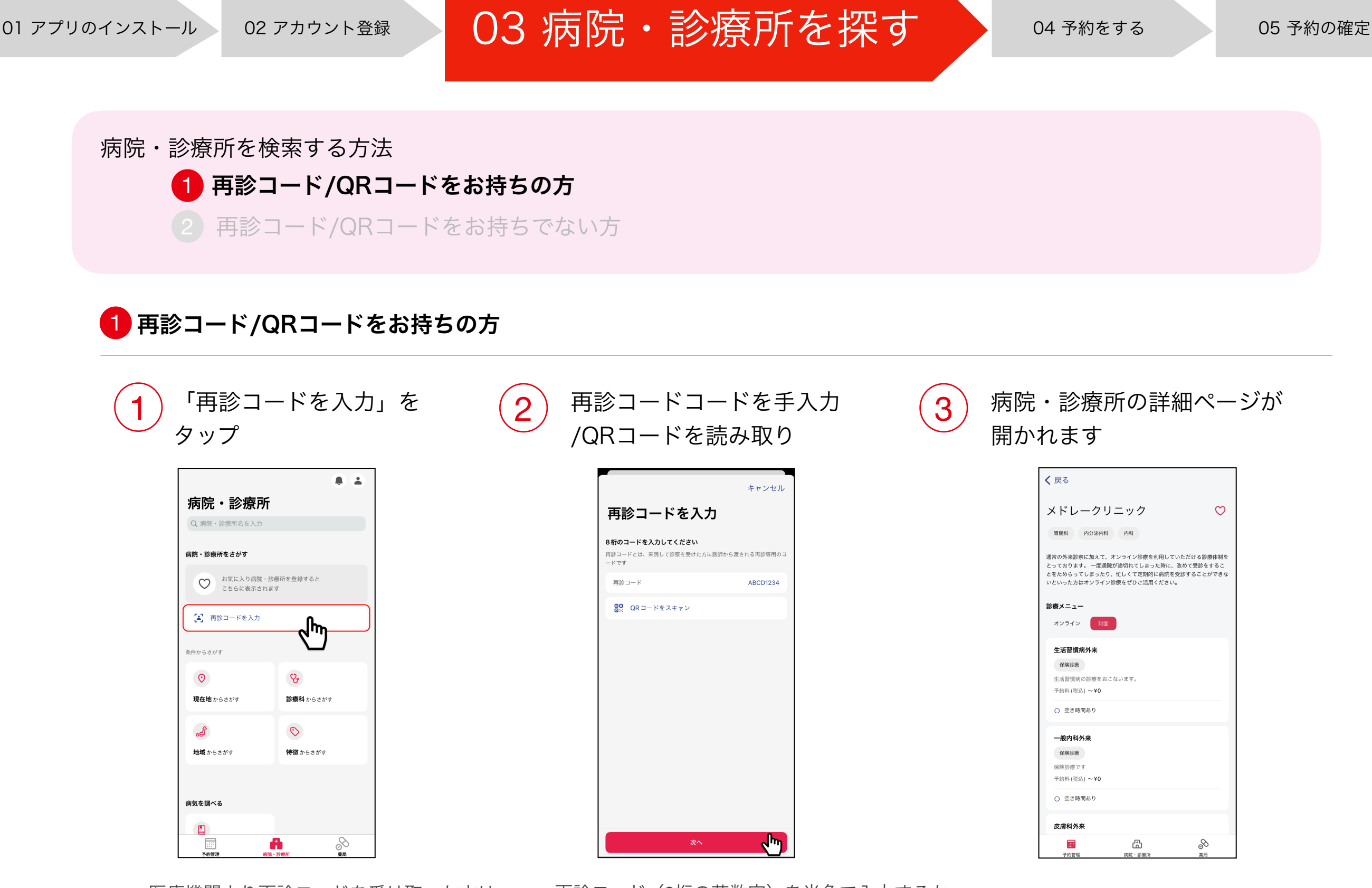

\*医療機関より再診コードを受け取った方は 「再診コードを入力」をタップします。 \*再診コード(8桁の英数字)を半角で入力するか、 QRコードをお持ちの場合は「QRコードをスキャン」 をタップしカメラで読み取ります。

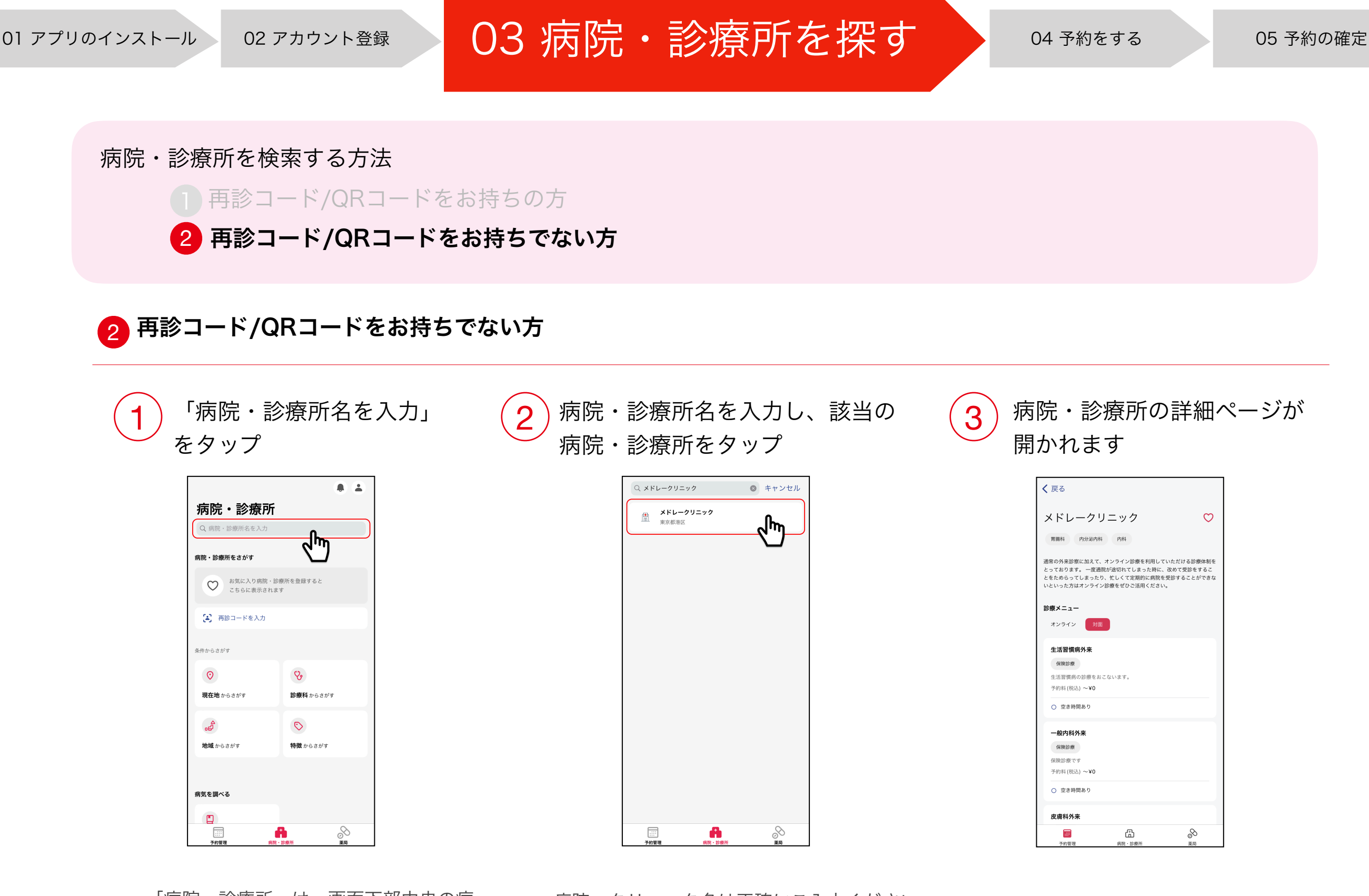

\*「病院・診療所」は、画面下部中央の病 院アイコンをタップすると表示されます。 \*再診コード/QRコードをお持ちの場合は P.6をご確認ください。 \*病院・クリニック名は正確にご入力ください。 アルファベットの大文字小文字などの違いも区別して 検索されます。

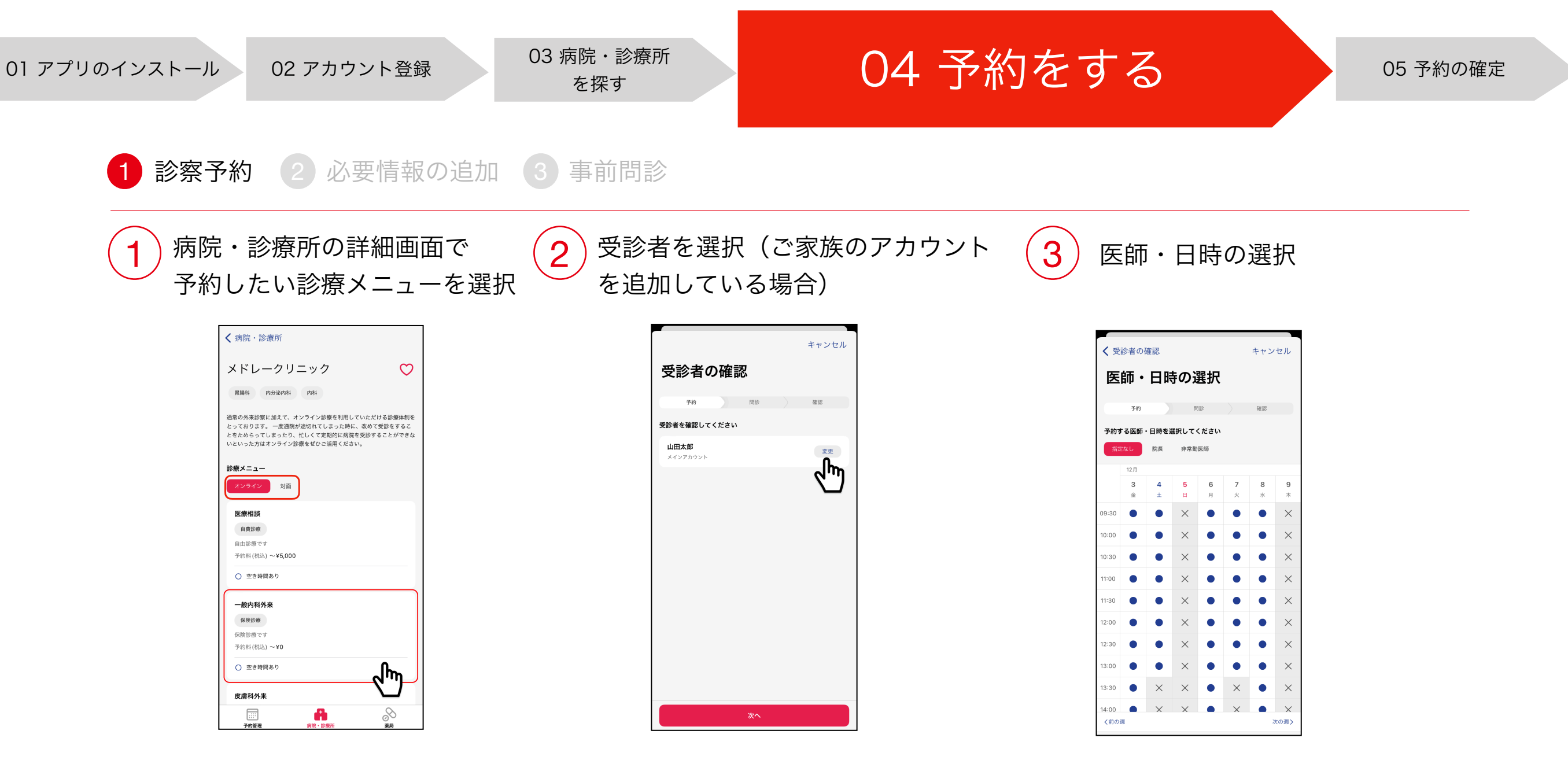

\*診療メニューには「オンライン」と「対 面」の2つの診察方式があり、希望する診察 方式に切り替えて予約を行います。

\*オンライン診療のメニューをご予約する際 は「オンライン」を選択した上でご予約を 進めてください。 \*アカウント名の右にある「変更」を タップすると、ご家族のアカウントが 選択できます。 \*医師を指定する場合はカレンダー上部にて選択します。 日時の指定はカレンダーから希望の日程・時間帯を 選択します。

\*CLINICSは30分単位の時間帯予約制となります。 予約した時間帯の中で医療機関より呼び出しを 受ける形となります。

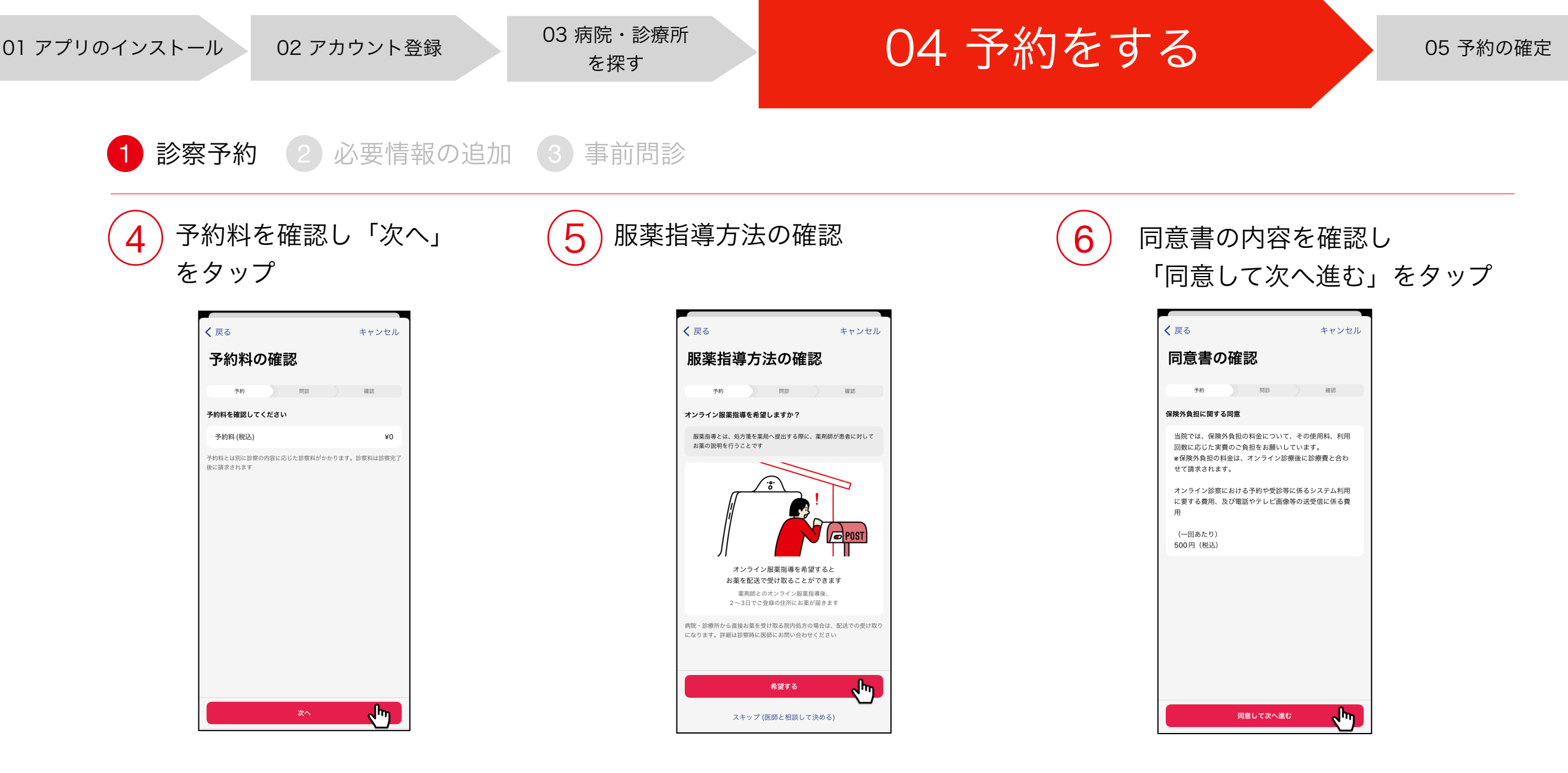

\*オンライン服薬指導を希望される場合は 「希望する」をタップします。診察時に医師と 相談して決めたい場合は「スキップ(医師と相 談して決める)」をタップします。

\*医療機関によっては、オンライン服薬指導に対応していない場合もございますのでご了承ください。

\*保険診療のメニューで保険外負担の料金についての 同意書が表示された場合は、内容を確認し同意の上 「同意して次へ進む」をタップします。

#### ♀同意書とは?

オンラインで保険診療メニューを受診される場合、 医療機関によっては、保険外負担の料金を設定されて いる場合があります。保険外負担の内容や料金は医療機 関ごとに異なるため、保険外負担金に関するご質問は医 療機関に直接ご確認ください。

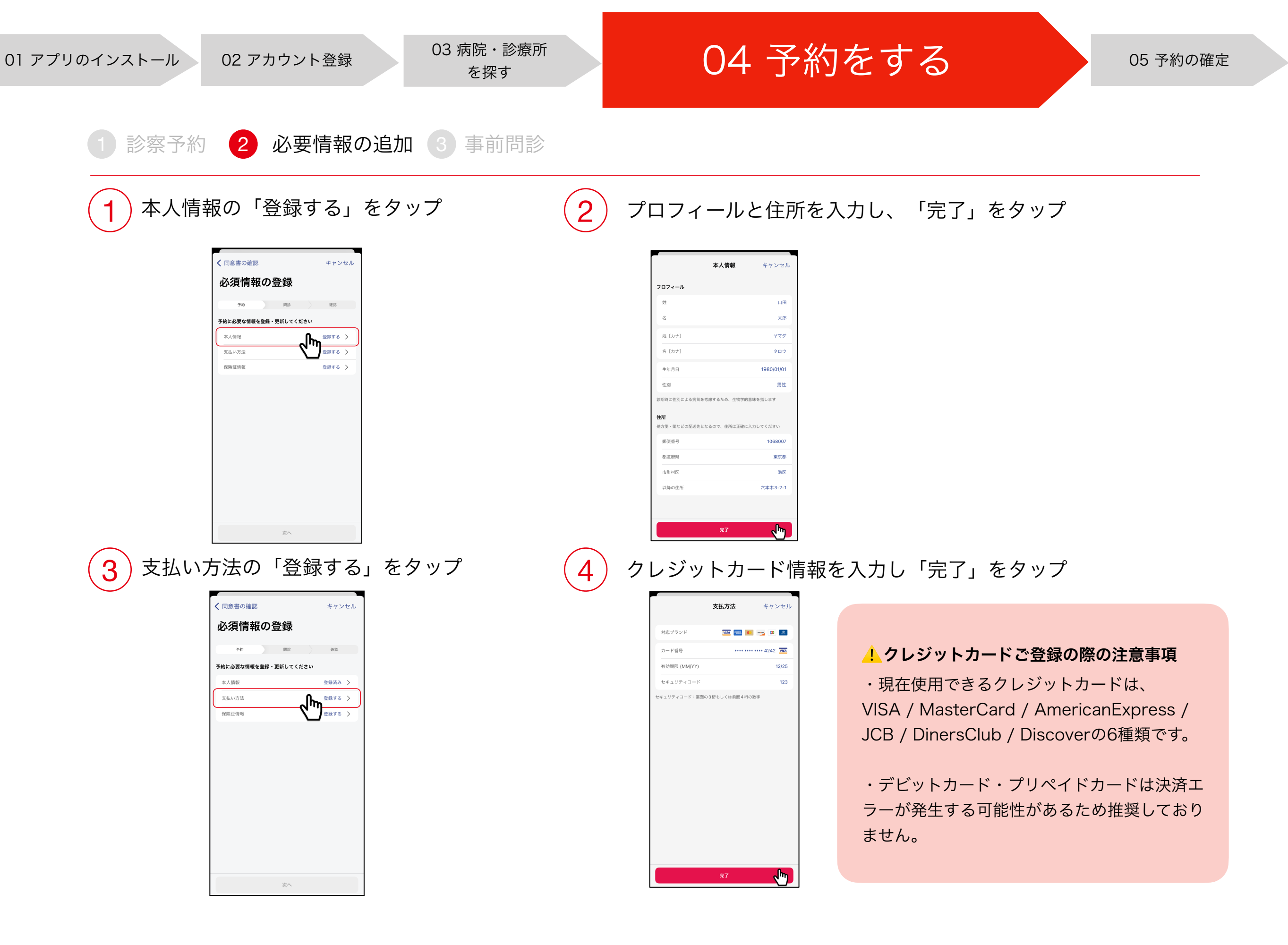

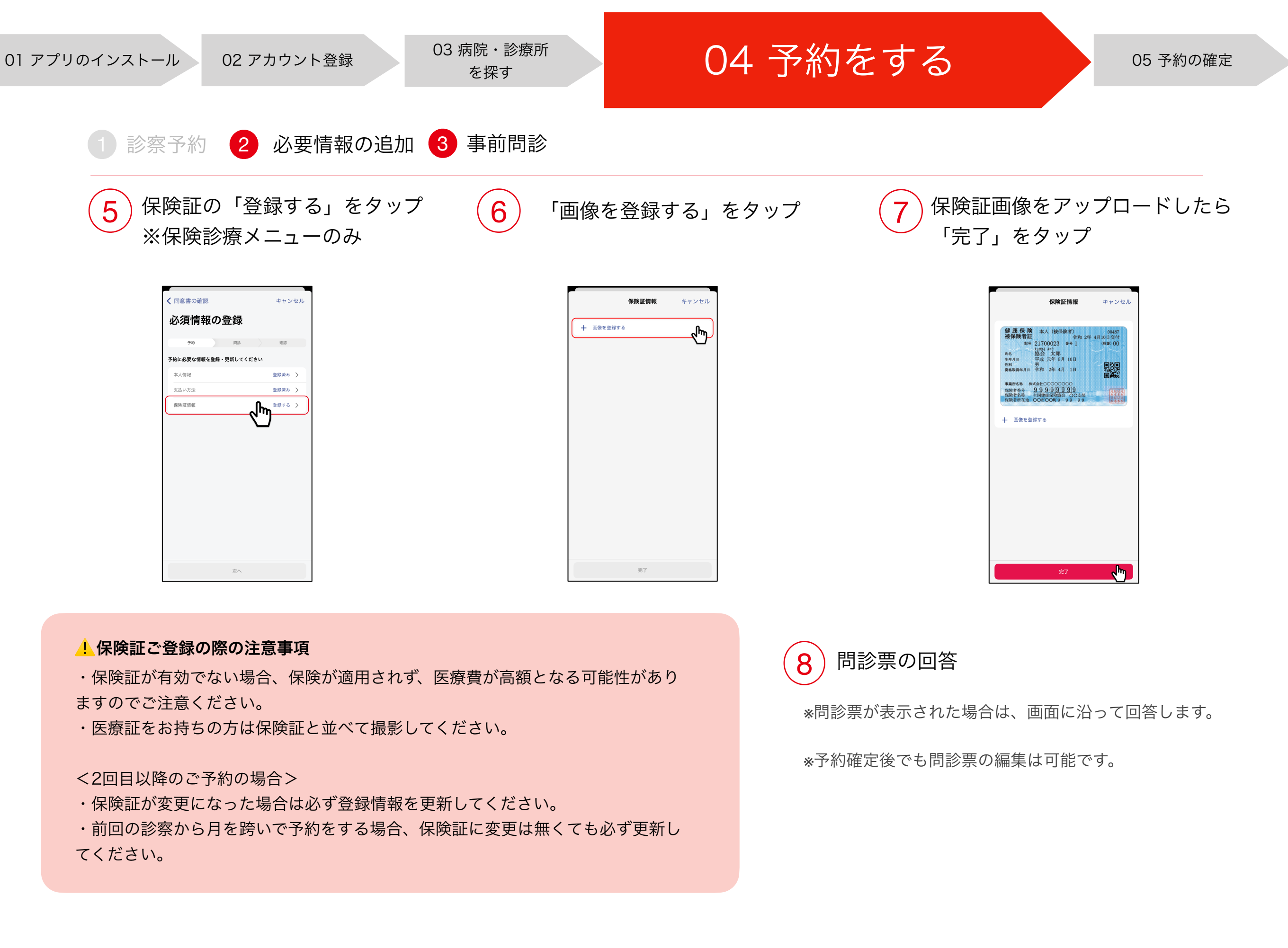

01 アプリのインストール

## 05 予約の確定

3

予約管理一覧へ移動する

1 診察予約の確定

1 予約内容を確認「診察予約を 確定」をタップ

| く 事前問診 入力内容の確認               | キャンセル   |  |  |  |  |
|------------------------------|---------|--|--|--|--|
| 受診者                          |         |  |  |  |  |
| 山田太郎                         |         |  |  |  |  |
| 病院・診療所名                      |         |  |  |  |  |
| メドレークリニック                    |         |  |  |  |  |
| 診療メニュー                       |         |  |  |  |  |
| 一般内科外来                       |         |  |  |  |  |
| 診療方式                         | オンライン   |  |  |  |  |
| 診療種別                         | 保険適用あり  |  |  |  |  |
| 予約料(税込)                      | ¥0      |  |  |  |  |
| 予約日時                         |         |  |  |  |  |
| 2021年12月3日(金) 9:30 - 10:00   |         |  |  |  |  |
| 服薬指導方法                       |         |  |  |  |  |
| オンライン服薬指導を希望                 |         |  |  |  |  |
| 問診内容                         |         |  |  |  |  |
| ישר זיעפועיו<br>דיניזיעפועיו |         |  |  |  |  |
| 共通問診票                        | >       |  |  |  |  |
| 診察予約を確定                      | ر<br>اس |  |  |  |  |

\*予約内容に誤りがないか確認し 「診察予約を確定」をタップし、 予約を確定させます。 「診察予約が完了しました」と表示 されたら予約確定です。 2 「プッシュ通知をオンにする」 をタップ

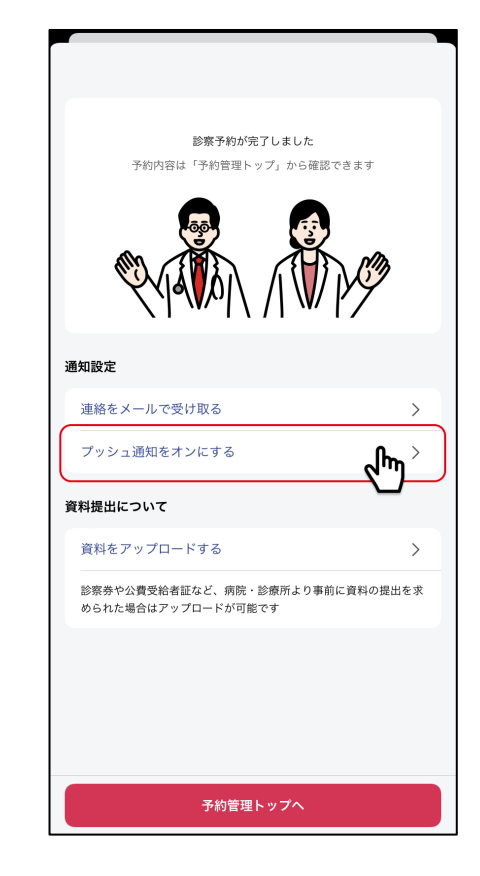

\*医師からのオンライン診療の呼び出しの通知 や、メッセージを受け取るために、 必ずアプリのプッシュ通知を許可してください。

\*「プッシュ通知をオンにする」をタップすると、 端末の通知設定画面へ移動するので、通知を 許可してください。

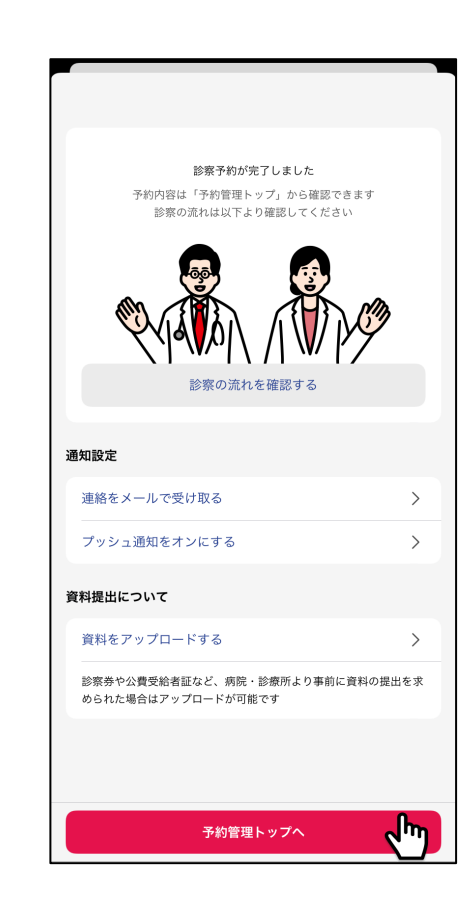

\*アプリの通知を許可できたら、設定画面を 閉じてCLINICSアプリへ戻ります。 画面下にある「予約管理トップ」へをタップ して予約管理一覧へ移動すると、予約内容を 確認することができます。